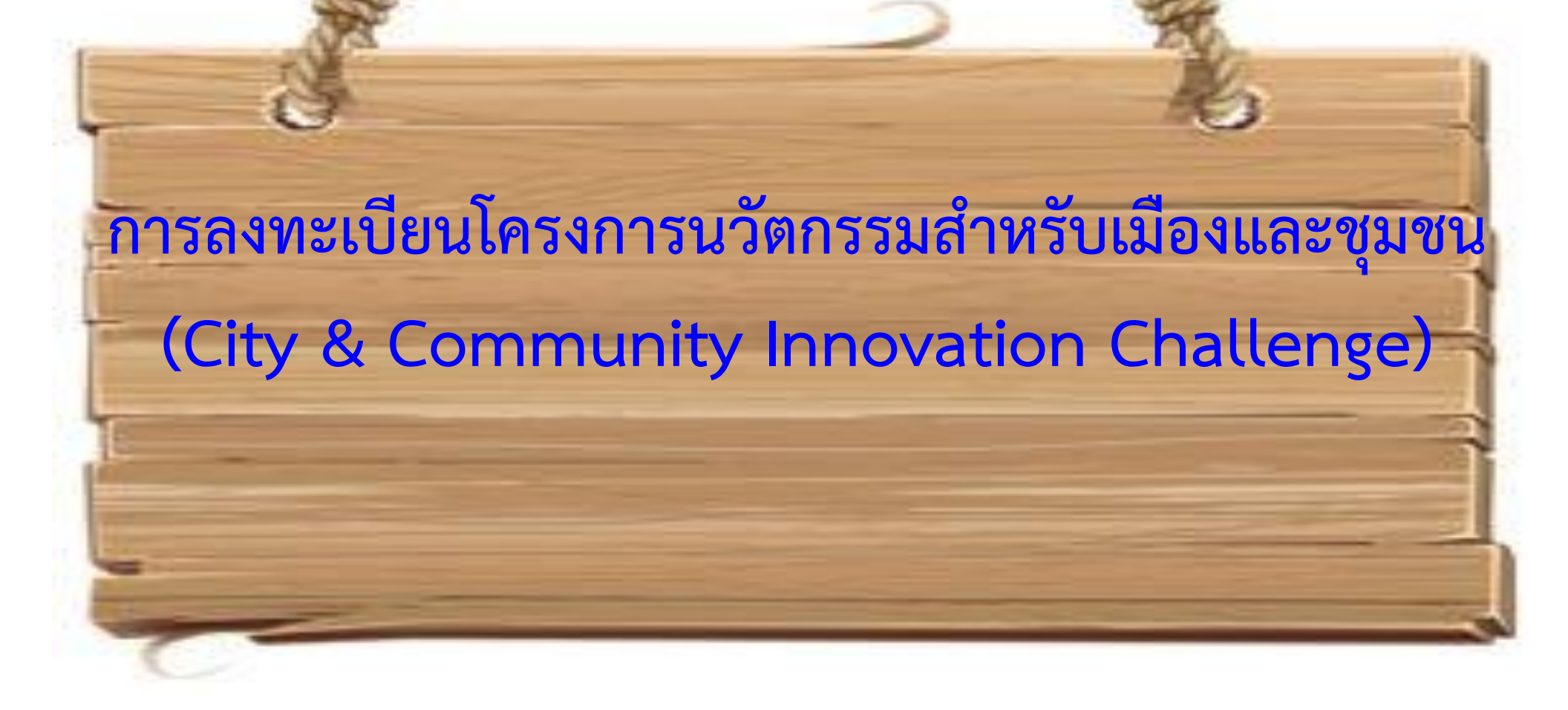

# ดูรายละเอียดโครงการ <u>https://social.nia.or.th/2020/city2020/</u>

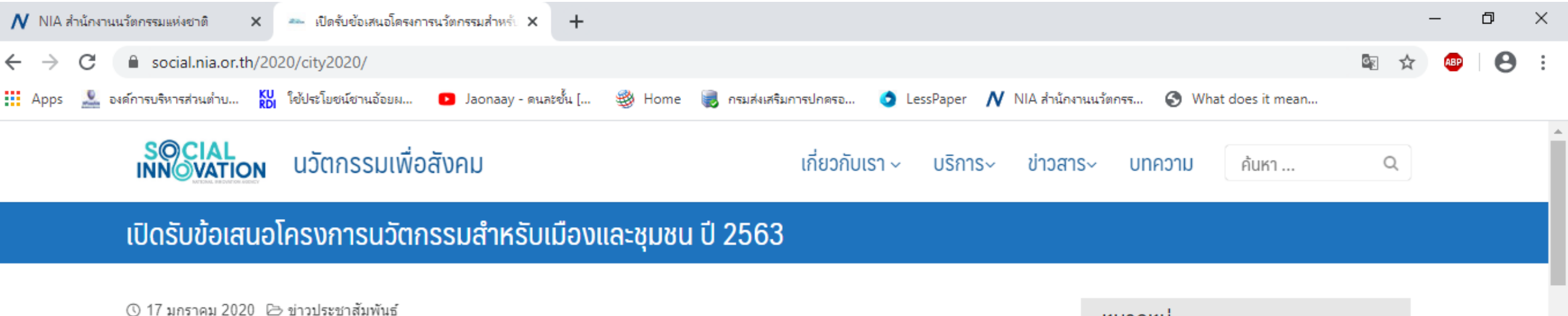

### หลักการและเหตุผล

ในปัจจุบันแนวโน้มการสร้างนวัตกรรมเพื่อการพัฒนาเมืองและชุมชน (Innovation for urbanization) จะมีแนวคิดมาจากการ ร่วมแรงร่วมใจกันระหว่างหน่วยงานด้านการปกครอง องค์กรเอกชน องค์กรภาคสังคม และภาคประชาชน ซึ่งเป็นแนวคิดในการ ทำงานร่วมกันหรือเรียกว่า "การร่วมรังสรรค์" (Co-creation) ทำให้ สำนักงานนวัตกรรมแห่งชาติ (องค์การมหาชน) (สนช.) ริเริ่ม **การเปิดรับข้อเสนอโครงการนวัตกรรมสำหรับเมืองและชุมชน ประจำปี 2563 (City & Community Innovation Challenge 2020)** ที่สามารถผลักดันไปสู่การใช้งานจริง เพื่อแก้ไขปัญหาในประเด็นท้าทายที่เกิดขึ้นในสังคมเมืองและชุมชน โดยเปิดรับข้อเสนอแนวคิดการพัฒนาในหลากหลายมิติ จากนั้นจะมีการตัดสินแนวคิดที่ดีและมีโอกาสในการขยายผล ซึ่ง องค์กรที่ได้รับคัดเลือกจะได้รับเงินสนับสนุนเพื่อนำไปดำเนินการจริงในพื้นที่ ตามหลักเกณฑ์ที่ สนช. กำหนด ภายในระยะเวลา 12 เดือนของการดำเนินงานจะได้ข้อสรุปและข้อเสนอแนะในการขยายผลแนวคิด เทคโนโลยี โอกาสทางสังคม และธุรกิจ ไป ยังพื้นที่อื่นๆ ต่อไป

## หัวข้อที่เปิดรับ

### นวัตกรรมการจัดการ นวัตกรรมสำหรับองค์กร นวัตกรรม

#### หมวดหมู่

ข่าวประชาสัมพันธ์ ข่าวสารกิจกรรม บทความ เปิดโลกนวัตกรรม

## ข่าวล่าสุด

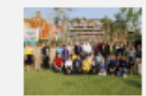

NIA จับมือ มนพ. และมูลนิธิ เจริญโภคภัณฑ์พัฒนาชีวิต ชนบท หนุนสร้าง "หมู่บ้าน นวัตกรรมเพื่อสังคม 63" ณ ชุมชนท่าเรือ จ.นครพนม © ธ กุมภาพันธ์ 2020

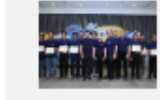

NIA จับมือ ช.การช่าง และ สถาบันเชนจ์ฟิวชั่น เปิดตัว 10 สุดยอดนวัตกรรมช่างชุมชน พร้อมตั้งป่าอ่ายทอดทอบิอ

# เข้าลงทะเบียนเว็ปไซต์ <u>https://mis.nia.or.th/</u>

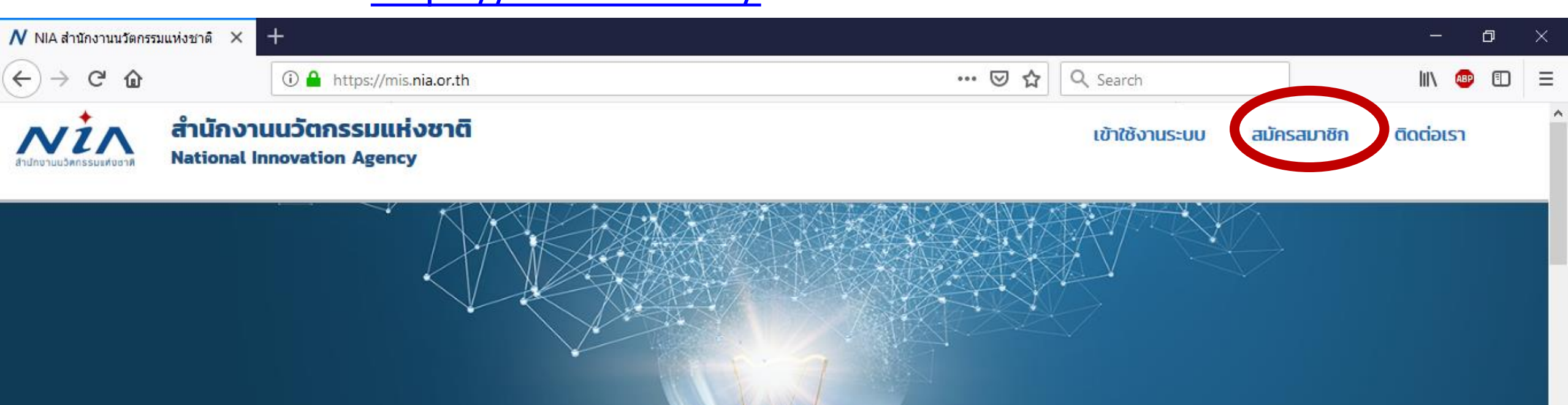

# สำนักงานนวัตกรรมแห่งชาติ

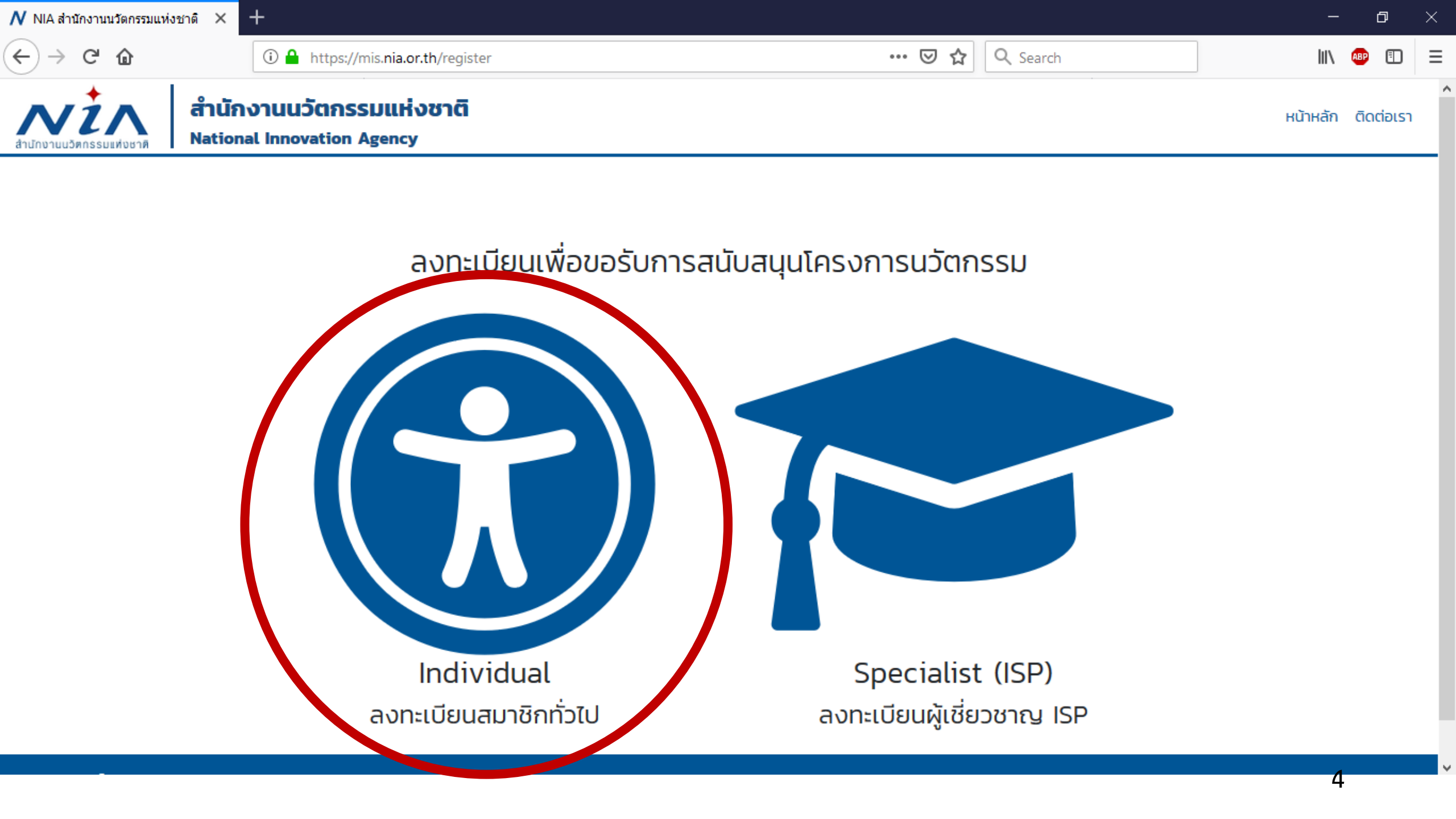

| 🖊 NIA สำนักงานนวัตกรรมแห่งชาติ | × +                                                                                                    |                      |                                                    | -            | đ         | × |
|--------------------------------|----------------------------------------------------------------------------------------------------|----------------------|----------------------------------------------------|--------------|-----------|---|
| ← → ♂ ଢ                        | (i) 🔒 https://mis. <b>nia.or.th</b> /Individual/RegisterUser                                                                                                    |                      | • 🗵 🏠 🔍 Search                                     | 1111         | ABP 🔳     | Ξ |
| ส์<br>สำนักงานนวัตกรรมแห่งชาติ | านักงานนวัตกรรมแห่งชาติ<br>ational Innovation Agency                                                                                                    |                      |                                                    | หน้าหลัก     | ติดต่อเรา |   |
| ลงทะเบียนสมาชิ                 | iกทั่วไป                                                                                                    |                      |                                                    |              |           |   |
| 🗹 อีเมล์ยูสเซอร์ผู้ใช้งาน      |                                                                                                    |                      |                                                    |              |           |   |
| E-Mail*                        | <ul> <li>อีเมล์ผู้สมัคร</li> <li>อีเมล์ที่ระบุไว้ต้องเป็นอีเมล์จริงที่สามารถส่งข้อมูลได้ เนื่องจากต้องทำการยืนยันตัว<br/>บุคคลซ้ำอีกครั้งผ่านทางอีเมล์</li> </ul> | กรอกข้อมูลร          | ายละเอียด                                          |              |           |   |
| 🗎 รหัสผ่าน                     |                                                                                                    |                      |                                                    |              |           |   |
| Password*                      | * รหัสผ่าน 🌮                                                                                                    | Confirm<br>Password* | * ยืนยันรหัสผ่าน                                   |              | SD -      |   |
|                                | ใช้ได้เฉพาะตัวอักษรภาษาอังกฤษและตัวเลขเท่านั้น (8-50 ตัวอักษร)                                                                                                    |                      | ใช้ได้เฉพาะตัวอักษรภาษาอังกฤษและตัวเลขเท่านั้น (8- | 50 ตัวอักษร) |           |   |
| สิ ที่อยู่ตามบัตรประชาชน       |                                                                                                    |                      |                                                    |              |           |   |
| เลขบัตรประชาชน*                | 🏛 หมายเลขบัตรประชาชน                                                                                                    | คำนำหน้าชื่อ*        | 🔍 คำนำหน้าชื่อ                                     |              | ~         |   |
| ชื่อ*                          | O ชื่อ                                                                                                    | นามสกุล*             | O นามสกุล                                          | 5            |           |   |

| 🖊 NIA สำนักงานนวัตกรรมแห่งช              | nā × +                                                    |                         |                  | - 0 ×              |
|------------------------------------------|-----------------------------------------------------------|-------------------------|------------------|--------------------|
| $\leftarrow$ $\rightarrow$ C $rac{1}{2}$ | → C 🏠 (i) 🔒 https://mis.nia.or.th/Individual/RegisterUser |                         | ••• 🗵 🗘 🔍 Search | III\ 🐵 🗉 😑         |
| สำนักงานนวัตกรรมแห่งชาติ                 | สำนักงานนวัตกรรมแห่งชาติ<br>National Innovation Agency    |                         |                  | หน้าหลัก ติดต่อเรา |
| 🕋 ที่อยู่ตามบัตรประชาชเ                  | u                                                         |                         |                  |                    |
| เลขบัตรประชาชน*                          | สมายเลขบัตรประชาชน                                        | คำนำหน้าชื่อ*           | 🔍 คำนำหน้าชื่อ   | ~                  |
| ชื่อ*                                    | O ชื่อ                                                    | นามสกุล*                | 0 นามสกุล        |                    |
| เลขที่*                                  | O เลขที่บ้าน หมู่ที่ O หมู่ที่                            | อาคาร                   | 0 อาคาร          |                    |
|                                          | กรอกข้                                                    | <i>์</i> อมูลรายละเอียด |                  |                    |
| หมู่บ้าน                                 | O หมู่บ้าน                                                | ชอย                     | О вев            |                    |
| ถนน                                      | O ຄuu                                                     | จังหวัด*                | จังหวัด          |                    |
| อำเภอ/เขต*                               | อำเภอ                                                     | ตำบล/แขวง*              | ตำบล             |                    |
| รหัสไปรษณีย์*                            | O รหัสไปรษณีย์                                            | เบอร์มือถือ*            | 0811234567       |                    |

~

6

| 🖊 NIA สำน | นักงานนวัตกรรมแห่งชาติ ×  | +                                                    |               |                  | - 0 ×              |
|-----------|---------------------------|------------------------------------------------------|---------------|------------------|--------------------|
|           | C' 🛈                      | 🛈 🔒 https://mis.nia.or.th/Individual/RegisterUser    | 90%           | ••• 🗵 🏠 🔍 Search | III\ 🐵 🗊 🚍         |
| _         | สำนักงานนวิศกรรมแห่งชาติ  | านักงานนวัตกรรมแห่งชาติ<br>ational Innovation Agency |               |                  | หน้าหลัก ติดต่อเรา |
|           | ที่อยู่ที่สามารถติดต่อได้ |                                                      |               |                  |                    |
|           |                           | 🗌 ใช้ข้อมูลเดียวกันกับทีอยู่ตามบัตรประช              | าชน           |                  |                    |
|           | เลขที่*                   | O เลขที่บ้าน หมู่ที่                                 | อาคาร         | 0 อาคาร          |                    |
|           |                           | กรอกข้อมู                                            | ุเลรายละเอียด |                  |                    |
|           | หมู่บ้าน                  | 0 หมู่บ้าน                                           | ชอย           | 0 ввя            |                    |
|           | ถนน                       | 0 ถนน                                                | จังหวัด*      | จังหวัด          |                    |
|           | อำเภอ/เขต*                | อำเภอ                                                | ตำบล/แขวง*    | ตำบล             |                    |
|           | รหัสไปรษณีย์*             | O รหัสไปรษณีย์                                       | เบอร์มือถือ*  | 0811234567       |                    |
|           | เบอร์โทรศัพท์             | 📞 เบอร์โทรศัพท์                                      | เบอร์โทรสาร   | 🗎 เบอร์โทรสาร    | กด "Save"          |
|           |                           |                                                      |               | Back             | Reset Save         |

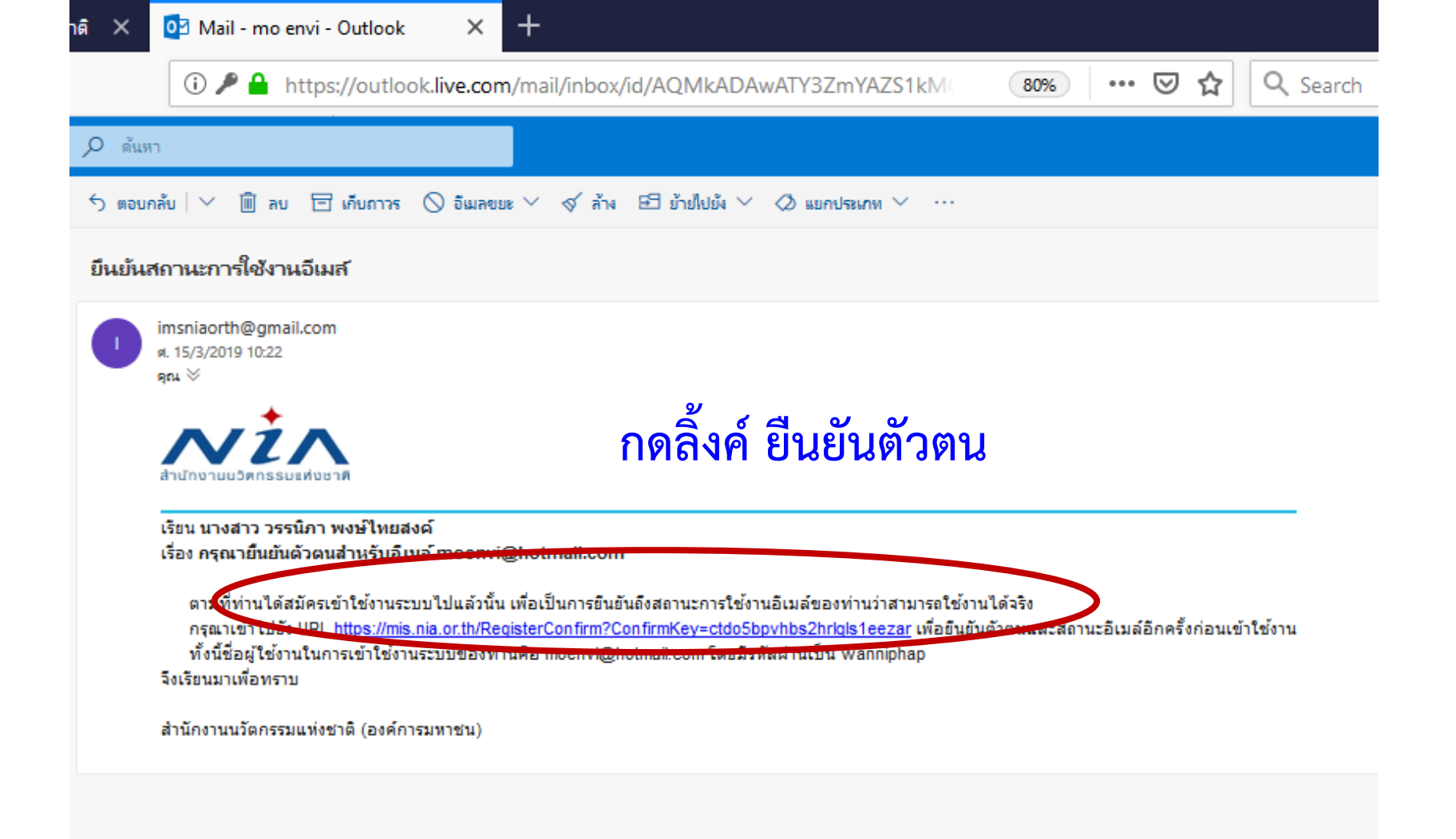

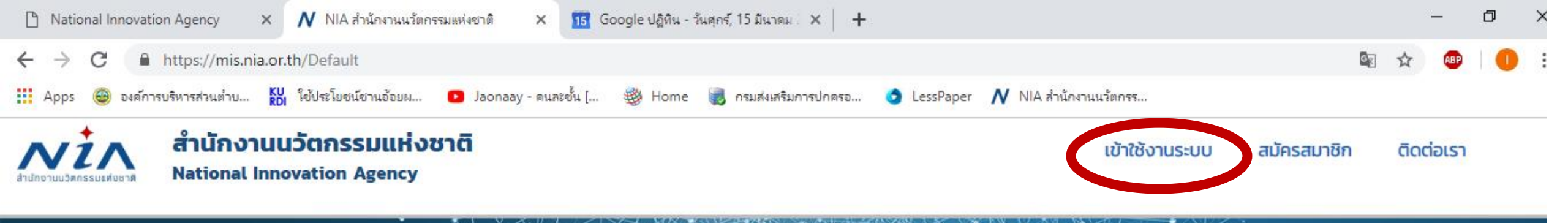

# สำนักงานนวัตกรรมแห่งชาติ

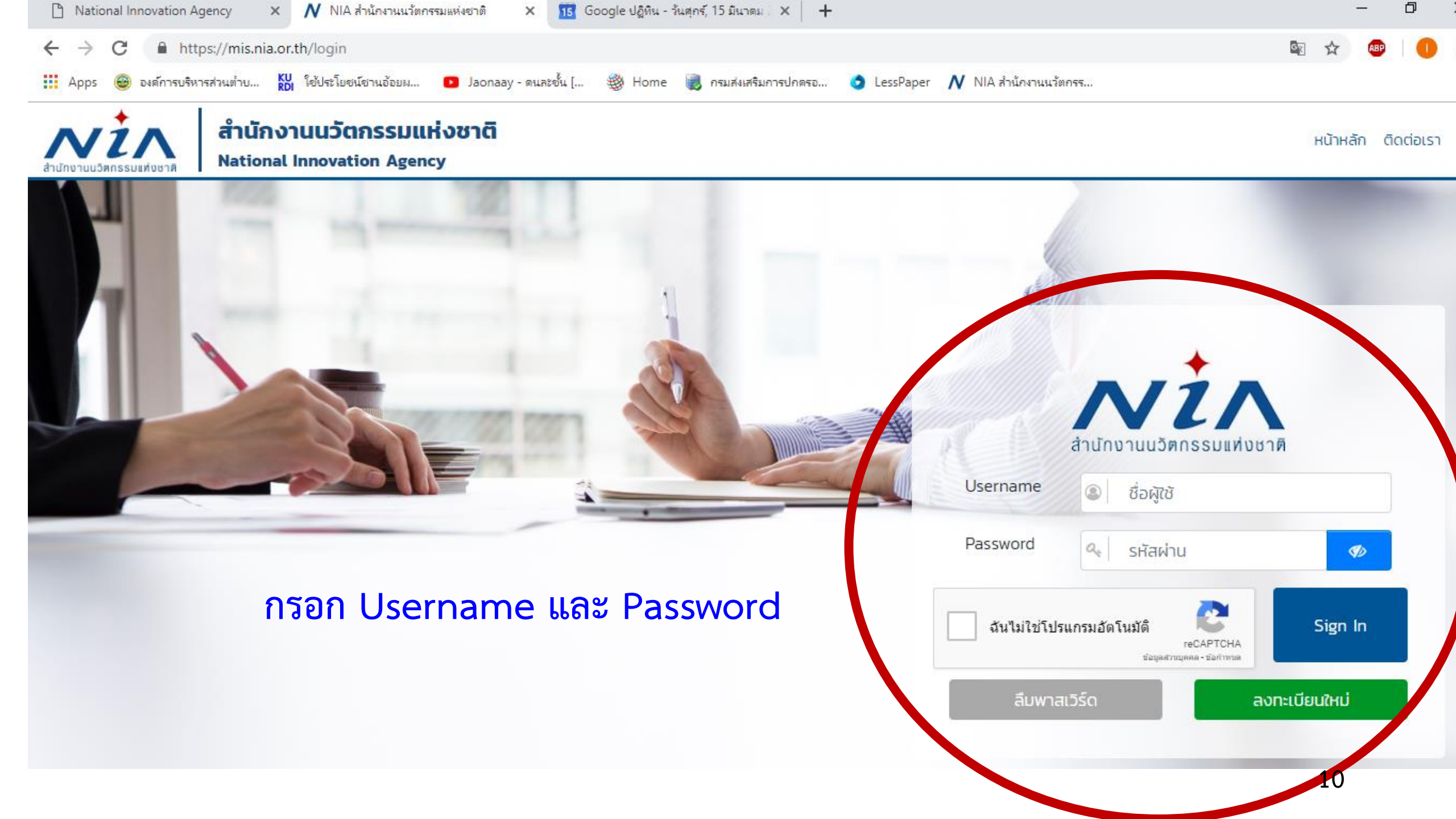

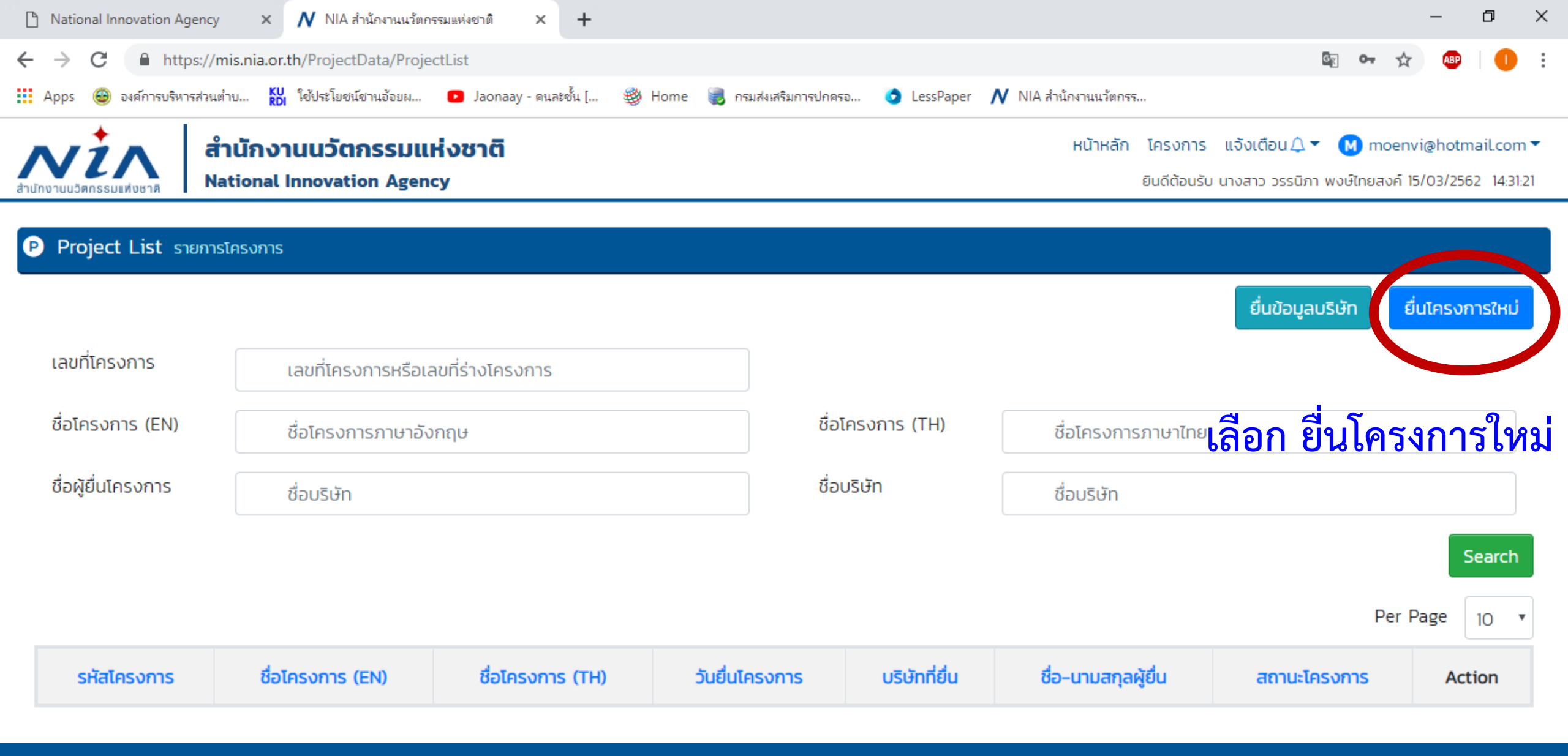

สงวนลิขสิทธิ์ © พ.ศ. 2562 โดยสำนักงานนวัตกรรมแห่งชาติ

ติดต่<u>อเรา</u>

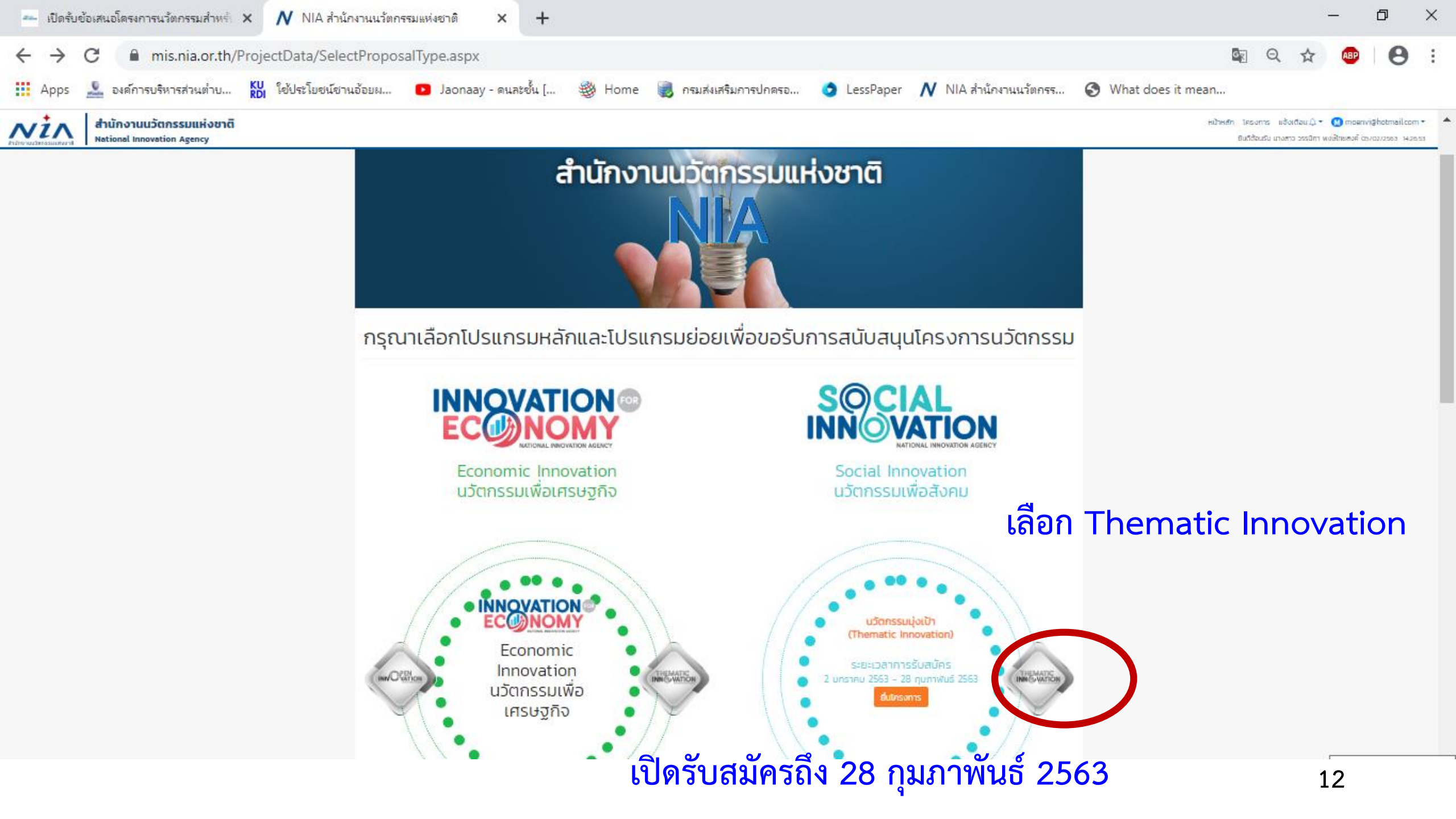

| 🗅 National Inr | novation Agency 🛛 🗙     | 💦 NIA สำนักงานนวัตกรรมแห่งชาติ 🛛 🗙 15 Google ปฏิทิน - วันสุกร์, 15 | มีนาดม 2 × 🕂 🕂               |                                                                                                    | _            | ð | × |
|----------------|-------------------------|--------------------------------------------------------------------|------------------------------|----------------------------------------------------------------------------------------------------|--------------|---|---|
| ← → C          | https://mis.nia.o       | r.th/ProjectData/ProjectProposal?ProgramID=6202-0002&subProgr      | ram=6202-0001                | B Q 🕁                                                                                                    | ABP          | 0 | : |
| Apps 🕹         | องค์การบริหารส่วนต่ำบ 🥻 | U ใช้ประโยชน์ชานอ้อยผ 🖸 Jaonaay - ดนละชั้น [ 鍐 Home 阑 กระ          | มส่งเสริมการปกครอ 🧿 LessPape | er 💦 NIA สำนักงานนวัตกรร                                                                                      |              |   |   |
| สำนักงา        | นั้นวัสกรรมแห่งชาติ ลำ  | <b>นักงานนวัตกรรมแห่งชาติ</b><br>tional Innovation Agency          |                              | หน้าหลัก โครงการ แจ้งเตือน Д ▼ M moenvi@hotmail.co<br>ยินดีต้อนรับ นางสาว วรรนิภา พงษ์ไทยสงค์ 15/03/2562 15:0 | m ▼<br>07:34 |   |   |
| ยื่เ           | นเสนอโครงการ            | 5                                                                  |                              |                                                                                                    |              |   |   |
|                | รายละเอียดโครงการ ต้อ   | งกรอกข้อมูลทุกช่อง                                                 |                              |                                                                                                    |              |   |   |
| s              | หัสโครงการ              | О Т62-03-111                                                       | วันที่ยื่นเรื่อง             | 0 15/03/2562 14:57:56                                                                                         |              |   |   |
| បី             | ื่อโครงการ (ไทย)        | 0 กดสอบ                                                            | ชื่อโครงการ<br>(อังกฤษู)     | O ชื่อโครงการภาษาอังกฤษ                                                                                       |              |   |   |
|                |                         | กรอกข้อมูล                                                         | รายละเอียด                   |                                                                                                    |              |   |   |
| L              | USIINSURAN              | <ul> <li>O นวัตกรรมเพื่อสังคม (Social Innovation)</li> </ul>       | เปรแกรมอออ                   | O นวัตกรรมมุ่งเป้า (Thematic Innovation) 🔹                                                                    |              |   |   |
| a              | าขาหลัก                 | <ul> <li>O   สาขาหลัก ▼</li> </ul>                                 | สาขารอง                      | <ul> <li> สาขารอง</li> </ul>                                                                                  |              |   |   |
| ٢              | าลไกการให้ทุน           | แปลงเทคโนโลยีเป็นทุน (Technology Capitalization) 🔻                 |                              |                                                                                                    |              |   |   |
| S              | ายละเอียดด้าน<br>ทคนิค  | ทดสอบ                                                              | รายละเอียด<br>โครงการ        | ทดสอบ                                                                                                    |              |   |   |
|                |                         |                                                                    |                              |                                                                                                    |              |   |   |
|                |                         |                                                                    |                              |                                                                                                    | ;            |   |   |

Ŧ

| 🚥 เปิดรับข้อเสนอโครงการนวัตก               | กรรมสำหรับ 🗙 🚺 NIA สำนักงา                       | นนรัตกรรมแห่งชาติ × +                                                                                                 |                               |                                                                                                    | - 0    | ×          |
|--------------------------------------------|--------------------------------------------------|----------------------------------------------------------------------------------------------------|-------------------------------|----------------------------------------------------------------------------------------------------|--------|------------|
| $\leftrightarrow$ $\rightarrow$ C $$ mis.r | nia.or.th/ProjectData/Project                    | Proposal?ProgramID=6202-0002&subProgram=620                                                                           | 2-0001                        | ©g<br>€                                                                                                    | ର୍ 🛧 🐵 | <b>e</b> : |
| Apps 🤽 องค์การบริหาร                       | ส่วนต่ำบ <mark>KU</mark> ใช้ประโยชน์ชานอ้อ       | ยยม 💿 Jaonaay - ดนละชั้น [ 🥮 Home ا 🜏 กรมส                                                                            | ฟเสริมการปกครอ 🧿 LessPaper    | NIA สำนักงานนวัตกรร 🔇 What does it mean                                                                             |        |            |
|                                            | สำนักง<br>สำนักงานแว๊ศกรรมเศษยาศี                | านนวัตกรรมแห่งชาติ<br>I Innovation Agency                                                                             |                               | หน้าหลัก โครงการ แจ้งเดือนД ▼ M moenvi@hotmail.com ▼<br>ยินดีต้อนรับ นางสาว วรรนิกา พงษ์ไทยสงค์ 05/02/2563 14:31:02 |        |            |
|                                            | ยื่นเสนอโครงการ                                  |                                                                                                    |                               |                                                                                                    |        |            |
|                                            | <ul> <li>รายสะเอียดโครงการ (ด้องกรอก)</li> </ul> | ข้อมูลทุกช่อง                                                                                                    |                               |                                                                                                    |        |            |
|                                            | รหัสโครงการ                                      | О Т63-02-027                                                                                                    | วันที่ยื่นเรื่อง              | 0 05/02/2563 14:29:21                                                                                               |        |            |
|                                            | ชื่อโครงการ (ไทย)                                | 0 ชื่อโครงการภาษาไทย                                                                                                  | ชื่อโครงการ (อังกฤษ)          | O ชื่อโครงการภาษาอังกฤษ                                                                                             |        |            |
|                                            | โปรแกรมหลัก                                      | นวดกรรมเพื่อสังคม (Social Innovation)                                                                                 | โปรแกรมย่อย                   | <ul> <li>ปาร์ตกรรมมุ่งเป้า (Thematic Innovation)</li> </ul>                                                         |        |            |
|                                            | สาขาหลัก                                         | ○ สาขาหลัก ▼                                                                                                    | สาขารอง                       | О สาขารอง ▼                                                                                                    |        |            |
|                                            | กลไปการให้ทุน                                    | สาขาหลัก<br>นวัตกรรมสำหรับเมืองและชุมชน (City and Community<br>หมู่บ้านนวัตกรรมเพื่อสังคม (Social Innovation Village) | nnovation Challenge)<br>รงการ | ◎ SMEs ◎ Startup                                                                                                    |        |            |
|                                            | รายละเอียดตามทุกนิค                              | รายละเอียดทางด้านเทคนิคของโครงการ                                                                                     | รายละเอียดโครงการ             | เลือก <b>สาขานจัด</b> กรรมสำหรับเมืองแล                                                                             | ะชุมชน |            |
|                                            |                                                  |                                                                                                    |                               |                                                                                                    |        |            |
|                                            |                                                  |                                                                                                    |                               |                                                                                                    |        |            |
|                                            |                                                  |                                                                                                    |                               |                                                                                                    |        |            |
|                                            | ศียีวรัดที่ใช้ ควรเป็นคำสั้น ๆ ที่แสดงถึง เก     | คนิคและเอกลักษณ์ รวมไปถึงความสอดคล้องกับกัวข้อโครงการของก่าน                                                          |                               |                                                                                                    |        |            |
|                                            | คีย์เวิร์ด 1                                     | O คีย์เวิร์ด 1                                                                                                    |                               |                                                                                                    | 1.1    |            |
| 🖬 へ 📑                                      | 🗎 🖕 🧿 💶                                          | < 📴 📄 🕘                                                                                                    |                               | ی <sup>م</sup> <sup>م</sup> ع                                                                                       |        | 扇          |

| 🖦 เปิดรับข้อเสนอโครงการนวัตกรรมสำหรั 🗙 💦 NIA สำนักงานนวัตกรรมแห่งชาติ 🗙 🕂 |                                            |                                                              |                           |                                                                                                    |                                                       |
|---------------------------------------------------------------------------|--------------------------------------------|--------------------------------------------------------------|---------------------------|----------------------------------------------------------------------------------------------------|-------------------------------------------------------|
| $\leftrightarrow$ $\rightarrow$ C $\square$ mis                           | s.nia.or.th/ProjectData/Project            | tProposal?ProgramID=6202-0002&subProgram=6202-               | 0001                      | 0 <sub>2</sub>                                                                                                    | ९ 🖈 👜 😝 :                                             |
| Apps 🚨 องต์การบริห                                                        | ารส่วนตำบ <mark>KU</mark> ใช้ประโยชน์ชานอ้ | อยผ 🖸 Jaonaay - ดนสะชั้น [ 鍐 Home 🥫 กรมส่งเส                 | เริ่มการปกดรอ 🧿 LessPaper | 💦 NIA สำนักงานนวัตกรร 🔇 What does it mean                                                                                                    |                                                       |
|                                                                           | ลำนักงานนวัสกรรมเศษยาส์ Rationa            | งานนวัตกรรมแห่งชาติ<br>Il Innovation Agency                  |                           | หน้าหลัก โครงการ แจ้งเดือน Д マ 🚺 moenvi@hotmail.com マ<br>ยินดีต้อนรับ นางสาว วรรนิภา พงษ์ไทยสงค์ 05/02/2563 14:36:25                                                    | Î                                                     |
|                                                                           | ยื่นเสนอโครงการ                            |                                                              |                           |                                                                                                    |                                                       |
|                                                                           | 🖸 รายสะเอียดโครงการ (ด้องกรอก              | าน้อมูลทุกซ่อง                                               |                           |                                                                                                    |                                                       |
|                                                                           | รหัสโครงการ                                | О Т63-02-027                                                 | วันที่ยื่นเรื่อง          | 0 05/02/2563 14:29:21                                                                                                    |                                                       |
|                                                                           | ชื่อโครงการ (ไทย)                          | 0 ชื่อโครงการภาษาไทย                                         | ชื่อโครงการ (อังกฤษ)      | O ชื่อโครงการภาษาอังกฤษ                                                                                                    |                                                       |
|                                                                           | โปรแกรมหลัก                                | <ul> <li>⊂ นวัตกรรมเพื่อสังคม (Social Innovation)</li> </ul> | โปรแกรมย่อย               | <ul> <li>ບວັດກຽວນນູ້ລະບາ (Thematic Innovation)</li> </ul>                                                                                                    |                                                       |
|                                                                           | สาขาหลัก                                   | ○ นวัตกรรมสำหรับเมืองและชุมชน (City and Comm ▼               | สาขารอง                   | 0 สาขารอง ▼                                                                                                    |                                                       |
|                                                                           | กลไกการให้ทุน                              | แปลงเทคโนโลยีเป็นทุน (Technology Capitalizati 🔻              | ประเภทผู้เสนอโครงการ      | สาขารอง<br>นวัตกรรมการจัดการขยะพลาสติก (Plastic Waste Manager<br>นวัตกรรมสำหรับองค์กรปกครองส่วนท้องถิ่น (Innovation fo<br>นวัตกรรมสำหรับผู้สูงอายุ (Elderly Innovation) | ment Innovation)<br>rr Local Government Organization) |
|                                                                           | รายละเอียดด้านเทคนิค                       | รายละเอียดทางด้านเทคนิคของโครงการ                            | รายละเอียดโครงการ         | รายละเอียดโครงการ                                                                                                    |                                                       |
|                                                                           |                                            |                                                              |                           |                                                                                                    |                                                       |
|                                                                           |                                            |                                                              | เลือก                     | กสาขาที่ต้องการสมัคร                                                                                                    |                                                       |
|                                                                           |                                            |                                                              |                           |                                                                                                    |                                                       |
|                                                                           | คีย์เวิร์ด 1                               | <ul> <li>คีย์เวิร์ด 1</li> </ul>                             |                           |                                                                                                    | 1 5                                                   |
|                                                                           | 🔒 🔺 🧕                                      | 🔁 📴 🚍                                                        |                           | я <sup>9</sup> ^                                                                                                    | ัฐ 🗐 ใหย 5/2/2563 📆                                   |

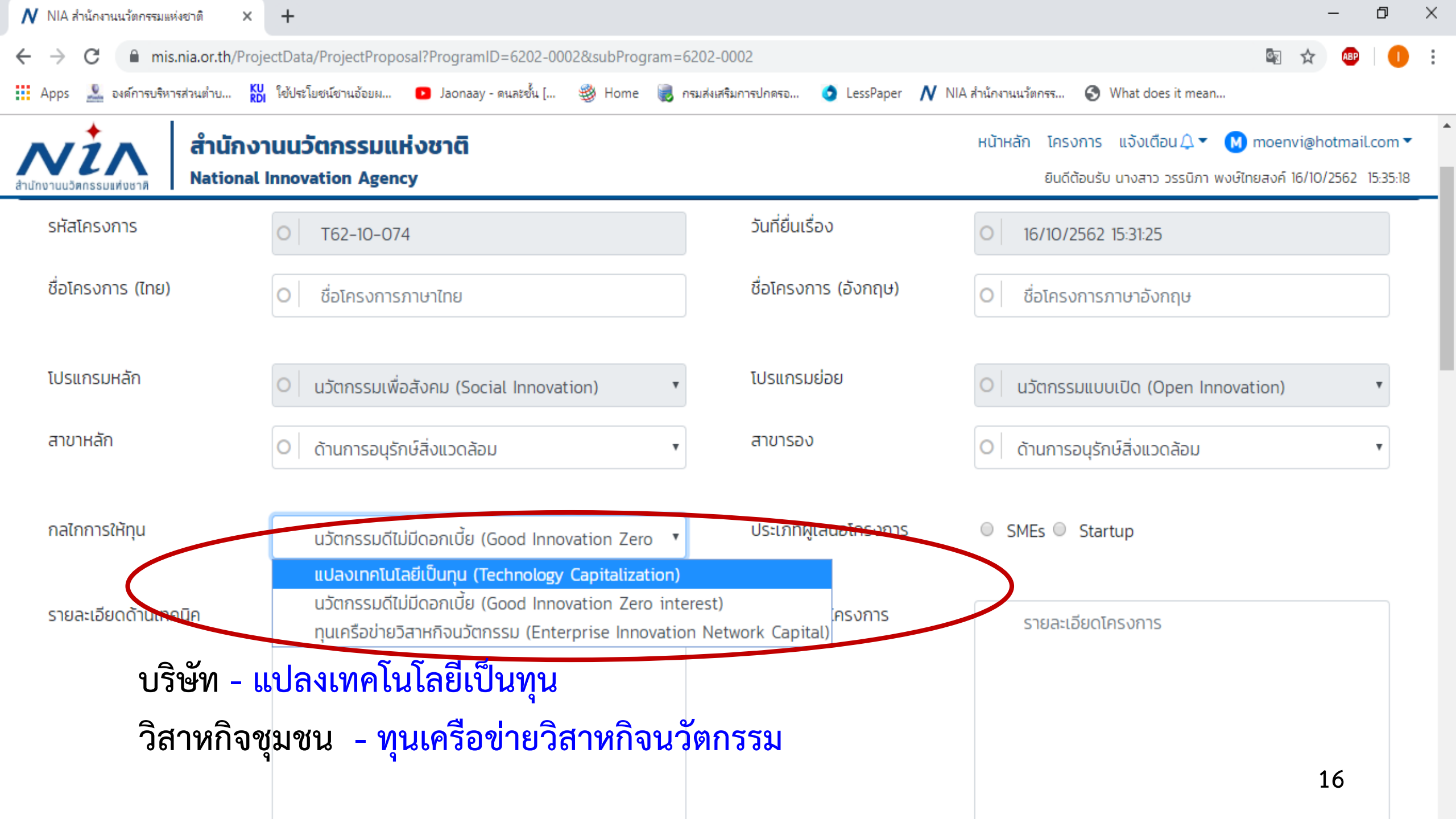

| 💦 NIA สำนักงานนวัตกรรมเ                  | แห่งชาติ × +                                  |                                                                             |                            |                                                                                                    |                    |     | -   | Ø | > |
|------------------------------------------|-----------------------------------------------|-----------------------------------------------------------------------------|----------------------------|----------------------------------------------------------------------------------------------------|--------------------|-----|-----|---|---|
| $\leftrightarrow$ $\rightarrow$ C $$ htt | tps://mis.nia.or.th/Pro                       | ojectData/ProjectProposal?ProgramID=6202-0002&subPro                        | ogram=6202-0001            |                                                                                                    | 6 <sub>2</sub> (   | 2 1 | ¥ 🔒 |   |   |
| 👖 Apps 🐵 องต์การบริห                     | หารส่วนตำบ <mark>KU</mark> ใช้ประ             | ะโยชน์ชานอ้อยม 💿 Jaonaay - ดนละชั้น [ 🥮 Home ا                              | กรมส่งเสริมการปกครอ 🧿 Less | Paper 💦 NIA สำนักงานนวัตกรร                                                                            |                    |     |     |   |   |
|                                          | สามไทยานเมื่อกรรมแค่อยาติ                     | สำนักงานนวัตกรรมแห่งชาติ<br>National Innovation Agency                      |                            | หน้าหลัก โครงการ แจ้งเดือนД▼ M moenvi@hotmail.<br>ยินดีด้อนรับ นางสาว วรรนิภา พงษ์ไทยสงค์ 20/03/2562 1 | .com 🕶<br>14:36:54 |     |     |   |   |
|                                          | ศย์เวิร์ดที่ใช้ ควรเป็นคำสั้น<br>คีย์เวิร์ด 1 | ๆ ที่แสดงถึง เทคนิคและเอกลักษณ์ รวมไปถึงความสอดกล้องกับหัวข้อโครงการของท่าน |                            |                                                                                                    |                    |     |     |   |   |
|                                          | คีย์เวิร์ด 2                                  | 0 ระบบ                                                                      | กร                         | อก "คีย์เวิร์ด"                                                                                        |                    |     |     |   |   |
|                                          | คีย์เวิร์ด 3                                  | 0 นวัตกรรม                                                                  |                            |                                                                                                    |                    |     |     |   |   |
|                                          | 🖻 ข้อมูลผู้เชี่ยวชาญ                          | (ISP)                                                                       |                            |                                                                                                    |                    |     |     |   |   |
|                                          |                                               |                                                                             |                            | เพิ่มผู้เชี่ยวชาญ                                                                                      |                    |     |     |   |   |
|                                          |                                               | ยังไม่มี                                                                    | ี่การเลือกผู้เชี่ยวชาญ     |                                                                                                    |                    |     |     |   |   |
|                                          | 🕋 ข้อมูลผู้ประกอบการ                          |                                                                             |                            |                                                                                                    |                    |     |     |   |   |
|                                          | ชื่อ-สกุล                                     | <ul> <li>นางสาว วรรนิภา พงษ์ไทยสงค์</li> </ul>                              | อีเมล                      | ○ moenvi@hotmail.com                                                                                   |                    |     |     |   |   |
|                                          | โทรศัพท์                                      | 0    -                                                                      | มือถือ                     | 0 0951653344                                                                                           |                    |     |     |   |   |
|                                          | ที่อยู่                                       | 127 5 - 5 วังชะพลู ขาณุวรลักษบุรี กำแพงเพชร<br>62140                        | li li                      |                                                                                                    |                    |     |     |   |   |
|                                          | ย้อนกลับ                                      |                                                                             | ล้างข้อมูล บันทึก          |                                                                                                    |                    |     |     |   |   |
|                                          | สงวนอิขสิทธิ์ 🔿 พ.ศ. 2                        | 562 โดยสำนักงานแว้ตกรรมแห่งชาติ                                             |                            | <br>ō                                                                                                  | ดต่อเรา            |     | 17  |   |   |

| V NIA สำนักงานนวัตกรรม | มแห่งชาติ × +                                   |                                                                  |                              |                                                                        |                                                   |   | -  | -   | ð |
|------------------------|-------------------------------------------------|------------------------------------------------------------------|------------------------------|------------------------------------------------------------------------|---------------------------------------------------|---|----|-----|---|
| $\rightarrow$ C $$ h   | ttps://mis.nia.or.th/Proj                       | ectData/ProjectProposal?ProgramID=6202-                          | -0002&subProgram=6202-0001   |                                                                        | 03                                                | Q | ☆  | ABP | 0 |
| Apps 🐵 องต์การบริ      | ริหารส่วนต่ำบ <mark>KU</mark> ใช้ประโ           | ยชน์ชานอ้อยผ 💿 Jaonaay - คนละชั้น [ 🦉                            | ) Home 🜏 กรมส่งเสริมการปกครอ | 🧿 LessPaper 🛛 NIA สำนักงานนวัตกรร                                      |                                                   |   |    |     |   |
|                        | สำนักงานนวัตกรรมเต่อชาติ                        | สำนักงานนวัตกรรมแห่งชาติ<br>National Innovation Agency           |                              | หน้าหลัก โครงการ แจ้งเดือน Д マ 🚺<br>ยินดีด้อนรับ นางสาว วรรนิภา พงษ์ไท | moenvi@hotmail.com ▼<br>ยสงศ์ 20/03/2562 14:36:54 |   |    |     |   |
|                        | ศียีเวริดที่ใช้ ควรเป็นศำสั้น ๆ<br>คียีเวิร์ด 1 | ที่แสดงถึง เทคนิคและเอกสักษณ์ รวมไปถึงความสอดคล้องกับทัวข้อโครงท | ารของท่าน                    |                                                                        |                                                   |   |    |     |   |
|                        | คีย์เวิร์ด 2                                    | 0   s:uu                                                         |                              |                                                                        |                                                   |   |    |     |   |
|                        | คีย์เวิร์ด 3                                    | 0 นวัตกรรม                                                       |                              |                                                                        |                                                   |   |    |     |   |
|                        | 🎓 ข้อมูลผู้เชี่ยวชาญ (IS                        | 5P)                                                              |                              |                                                                        |                                                   |   |    |     |   |
|                        |                                                 |                                                                  |                              |                                                                        | เพิ่มผู้เชี่ยวชาญ                                 |   |    |     |   |
|                        |                                                 |                                                                  | ยังไม่มีการเลือกผู้เชี่ยวชาญ |                                                                        |                                                   |   |    |     |   |
|                        | 🐔 ข้อมูลผู้ประกอบการ                            |                                                                  |                              |                                                                        |                                                   |   |    |     |   |
|                        | ชื่อ-สกุล                                       | <ul> <li>นางสาว วรรนิภา พงษ์ไทยสงค์</li> </ul>                   | อีเมล                        | ○ moenvi@hotmaiLcom                                                    |                                                   |   |    |     |   |
|                        | โทรศัพท์                                        | 0   -                                                            | มือถือ                       | 0 0951653344                                                           |                                                   |   |    |     |   |
|                        | ที่อยู่                                         | 127 5 - 5 วังชะพลู ขาณุวรลักษบุรี<br>62140                       | กำแพงเพชร<br>//              |                                                                        |                                                   |   |    |     |   |
|                        | ย้อนกลับ                                        |                                                                  | ล้างข้อมูล บันทึก            |                                                                        |                                                   |   | 18 |     |   |
|                        | สงวนเวิ่มสิตธิ์ 🔿 พ.ศ. 25/                      |                                                                  |                              |                                                                        |                                                   |   | 10 |     |   |

Thank You